# Navi - программа для работы с многоканальными навигационными приемниками семейства МНП Руководство пользователя

версия 1.06.00 2010.08.26

## 1 Назначение и состав

Navi - программное средство, обеспечивающее взаимодействие с персональным компьютером навигационных приемников МНП-МЗ и более поздних модификаций. Ограниченно может использоваться для работы с приемниками МНП и МНП-М1.

Программа поставляется на одном компакт-диске, содержащем внутри одного самораспаковывающегося архива navi\_sfx.exe следующие файлы:

- исполняемый модуль navi.exe;
- пример файла конфигурации navi.ini;
- настоящее руководство пользователя navi\_um(ru).pdf.

#### 2 Установка и удаление программы

Для работы программы требуются:

- IBM PC с процессором Intel Pentium II и выше (или совместимый аналог) с тактовой частотой не менее 200 МГц;
- OC Windows NT4/2000/XP/Vista;
- от 10 МВ пространства на жестком диске.

Для установки программы необходимо распаковать все файлы в одну директорию. После этого запустите исполняемый модуль Navi.exe.

Программа не создает записей в реестре и не устанавливает дополнительных компонент Windows, для удаления её достаточно просто стереть.

#### 3 Основные характеристики программы

- Полноэкранный интерфейс для отображения координат, скорости, времени, состояния каналов навигационного приемника, альманаха спутниковых навигационных систем и другой информации;
- Командная строка для ввода команд и отображения ответов навигационного приемника;
- Возможность изменения всех уставок навигационного приемника, в том числе протоколов и скорости обмена по последовательным портам;
- Возможность записи в файл протокола работы навигационного приемника;
- Русский и английский языки интерфейса с возможностью переключения по ходу работы программы.

## 4 Интерфейс программы

Окно программы может находиться в двух основных режимах отображения: командная строка и графика. Переключение между ними осуществляется нажатием клавиши «`». По умолчанию при запуске устанавливается режим командной строки.

#### 4.1 Командная строка

Режим командной строки аналогичен командной строке большинства операционных систем. При появления приглашения «\$» пользователь может вводить команду, пользуясь стандартными клавишами для её редактирования. После нажатия клавиши «Enter» команда, при условии её корректного ввода, будет выполнена. В случае некорректного ввода параметров или неверного синтаксиса команды выводится текстовое сообщение об ошибке. В случае недопустимой команды выводится сообщение «?».

Независимо от выбранного языка интерфейса команды вводятся на английском языке и чувствительны к регистру символов.

Программа запоминает последние введенные команды, в случае необходимости повтора для выбора одной из них можно пользоваться клавишами «↑» и «↓». Также возможно закрепить наиболее употребительные команды за функциональными клавишами и использовать макросы для быстрого набора команд (процедура описана в разделе 5). Для использования макроса следует набрать его и после этого нажать пробел – макрос развернется в полную команду.

Параметры команд указываются после имени команды и разделяются пробелами. Перечень команд приведен в таблице 4.1

| Таблица 4.1 |
|-------------|
|             |

| команда    | макрос<br>или<br>клавиша | описание команды                                                               | параметры                                                                                                    | примеры                                     |
|------------|--------------------------|--------------------------------------------------------------------------------|----------------------------------------------------------------------------------------------------|---------------------------------------------|
|            |                          | Связь                                                                          | с приемником                                                                                                    |                                             |
| connect    | c                        | открытие<br>последовательного<br>порта ПК и<br>установка связи с<br>приемником | один обязательный параметр -<br>номер последовательного порта<br>ПК (физического или<br>виртуального). При<br>необходимости также можно<br>указать скорость обмена (по<br>умолчанию подразумевается<br>скорость 115200)<br>Для скоростей обмена 115200 и<br>выше предусмотрена<br>сокращенная запись: .1 для<br>скорости 115200, .2 для 230400, .<br>4 для 460800, .8 или .9 для<br>921600 | connect 1 9600<br>connect 7<br>connect 8 .2 |
| disconnect | d                        | закрытие<br>последовательного<br>порта                                         | без параметров                                                                                                    |                                             |
| check      | F6                       | проверка связи с<br>приемником                                                 | без параметров                                                                                                    |                                             |

|             |                                                   |                                   | -                                                                                                    |                                                                                                    |
|-------------|---------------------------------------------------|-----------------------------------|----------------------------------------------------------------------------------------------------|----------------------------------------------------------------------------------------------------|
| команда     | макрос<br>или описание команды парамет<br>клавиша |                                   | параметры                                                                                                    | примеры                                                                                                    |
| reset       | Shift-F5                                          | программный сброс<br>приемника    | один обязательный параметр —<br>шестнадцатеричная битовая<br>маска сброса.<br>Биты маски соответствуют<br>сбросу следующей априорной<br>информации:<br>0x01 — сброс признака годности<br>RTC<br>0x02 — стирание запомненных<br>координат<br>0x04 — стирание эфемерид<br>0x08 — стирание эфемерид<br>0x08 — стирание модели<br>ионосферы<br>0x20 — сброс признака годности<br>модели времени горячего старта                                                                                                    | reset 0 (эквивалент<br>аппаратного сброса<br>приемника)<br>reset 1 (эквивалент<br>выключения/включе<br>ния питания)                                   |
|             |                                                   | VCTAR                             |                                                                                                    |                                                                                                    |
| elv_mask    | е                                                 | маска угла<br>возвышения          | маска угла возвышения в<br>градусах                                                                                                    | elv_mask ?<br>elv_mask 5 @a<br>elv_mask 10                                                                                                    |
| sv_sys_mask |                                                   | маска спутников                   | четыре шестнадцатеричных<br>числа, задающих маску<br>спутников GPS, ГЛОНАСС, SBAS,<br>Galileo соответственно;<br>установленная единица в каждом<br>бите разрешает работу с<br>соответствующим спутником.<br>Младший бит соответствует<br>первому спутнику системы.<br>Для маски FFFFFF допустимо<br>сокращенное представление -1.<br>В целях совместимости с<br>предыдущими версиями<br>возможно указание менее<br>четырех параметров, при этом<br>значение не указанных масок в<br>приемнике изменено не будет.<br>Задание ненулевой маски<br>спутников Galileo имеет смысл<br>только для приемников МНП-М5<br>и МНП-М7 | sv_sys_mask<br>FFFFFFF 0<br>sv_sys_mask 0<br>FFFFFF<br>sv_sys_mask ?                                                                                  |
| coord_sys   | cs                                                | используемая<br>система координат | см. описание бинарного<br>протокола обмена и примеры                                                                                                    | coord_sys 0<br>coord_sys 101<br>coord_sys 202<br>coord_sys 302<br>(выбирают систему<br>координат WGS84,<br>ПЗ-90, СК-42 и<br>СК-95<br>соответственно) |
| freq        | f                                                 | темп<br>навигационного<br>решения | команда freq задает темп<br>навигационного решения в<br>герцах                                                                                                    | freq 1<br>freq 5 @a                                                                                                    |

| команда                                                         | макрос<br>или<br>клавиша                              | описание команды                                                                           | параметры                                                                                                    | примеры                                                       |
|-----------------------------------------------------------------|-------------------------------------------------------|--------------------------------------------------------------------------------------------|----------------------------------------------------------------------------------------------------|---------------------------------------------------------------|
| protocols                                                       | pr                                                    | команда для<br>просмотра и                                                                 | RBIN – 9600/R-binary<br>FNMEA – 4800/NMEA c                                                                                                   | protocols ?<br>protocols ? @f                                 |
|                                                                 |                                                       | оыстрого изменения установленных                                                           | установкой бита FAKE_NMEA                                                                                                    | protocols FNMEA @a                                            |
|                                                                 |                                                       | протоколов оомена<br>UART0. UART1 при                                                      |                                                                                                    |                                                               |
|                                                                 |                                                       | переключается на<br>115200/MNP-binary                                                      |                                                                                                    |                                                               |
| Команды чтен                                                    | ия/изменен                                            | ия уставок приемника                                                                       | а имеют общий синтаксис.                                                                                                    |                                                               |
| Для чтения ус<br>из которого с<br>уставка), NVF<br>более поздни | ставки посл<br>читывается<br>RAM и FLA<br>х отсутству | е имени команды сле<br>уставка: @r, @n, @f<br>SH соответственно (<br>ет, опция оставлена д | едует ввести «?» и одну из опций,<br>f для чтения из ОЗУ приемника (т<br>в настоящее время NVRAM в пр<br>иля совместимости).                  | указывающую место,<br>екущая действующая<br>иемниках МНП-МЗ и |
| Для изменени<br>@f для запи                                     | ія уставки с<br>си уставки                            | ледует указать запис<br>в соответствующие                                                  | ываемое значение и любую комби<br>места хранения. Запись уставки                                                                              | нацию опций @r, @n,<br>и в ОЗУ приводит к                     |
| немедленном<br>изменение ус                                     | у изменени<br>ставки в N                              | ю поведения приемн<br>IVRAM/FLASH приве,                                                   | ика и сохраняется до сороса или<br>дет к изменению уставки только                                                                             | выключения питания,<br>о после сброса или                     |
| выключения/е<br>(при этом зн                                    | аключения г<br>ачение в М                             | итания. Часть уставс<br>NVRAM имеет приор                                                  | ж может быть сохранена как в NV<br>итет), другие – только во FLASI                                                                            | RAM, так и во FLASH<br>Н. Возможные места                     |
| хранения уста                                                   | авок описан                                           | ы в руководстве по эк                                                                      | сплуатации приемника.                                                                                                    |                                                               |
|                                                                 | 1                                                     | <u></u> Иі                                                                                 | нтерфейс                                                                                                    |                                                               |
| center                                                          | ce                                                    | задание координат<br>центра мишени                                                         | имя или номер точки привязки, описанной в файле                                                                                               | center 1<br>center Moscow                                     |
|                                                                 |                                                       | местоположения                                                                             | конфигурации (см. главу 5)<br>нулевая точка привязки является                                                                                 | center U                                                      |
|                                                                 |                                                       |                                                                                            | указания параметра 0 центр                                                                                                    |                                                               |
|                                                                 |                                                       |                                                                                            | в которой в данный момент<br>нахолится приемник                                                                                               |                                                               |
| lang                                                            |                                                       | выбор языка<br>интерфейса                                                                  | 0 - английский<br>1 - русский                                                                                                    | lang 1                                                        |
| target                                                          | t                                                     | задание радиусов<br>мишеней                                                                | два числа, первое - радиус<br>внутреннего круга мишени<br>координат, второе - радиус<br>внутреннего круга мишени<br>скорости. Второй параметр | target 5 .05<br>target 30<br>target 1e7 1e3                   |
|                                                                 |                                                       |                                                                                            | радиус не меняется                                                                                                    |                                                               |
| blur                                                            |                                                       | включение/выключе<br>ние режима<br>размытия точек на<br>мишенях                            | один параметр on/off                                                                                                    | blur on<br>blur off                                           |
| target_traces                                                   |                                                       | включение/выключе<br>ние отображения<br>следов на мишенях                                  | один параметр on/off                                                                                                    | target_traces on<br>target_traces off                         |
|                                                                 |                                                       | Запись и про                                                                               | оигрывание файлов                                                                                                    |                                                               |
| fopen                                                           |                                                       | открытие файла для<br>записи бинарных<br>сообшений от                                      | имя файла                                                                                                    | fopen meas1.bin                                               |
|                                                                 |                                                       | приемника                                                                                  |                                                                                                    |                                                               |
| fclose                                                          |                                                       | закрытие файла и прекращение записи                                                        | без параметров                                                                                                    |                                                               |
| play                                                            | p                                                     | проигрывание бинарного файла                                                               | имя файла                                                                                                    | play meas1.bin                                                |

| команда                                                                                 | макрос<br>или<br>клавиша | описание команды                                   | параметры                                                                                                    | примеры                                 |
|-----------------------------------------------------------------------------------------|--------------------------|----------------------------------------------------|----------------------------------------------------------------------------------------------------|-----------------------------------------|
| stop                                                                                    |                          | завершение<br>проигрывания                         | без параметров                                                                                                    |                                         |
|                                                                                         | Инфор                    | мация о версии                                     | и обновление встроенного                                                                                                    | ПО                                      |
| ver версия программы для получения более подробной информации может быть указан ключ -v |                          |                                                    |                                                                                                    |                                         |
| info                                                                                    | İ                        | информация о<br>версии встроенного<br>ПО приемника | для получения более подробной<br>информации может быть указан<br>ключ -v                                                                                 | info<br>info -v                         |
| update                                                                                  | u                        | обновление<br>встроенного ПО<br>приемника          | имя файла прошивки или * для<br>автоматического поиска<br>последней версии в текущей<br>рабочей директории                                               | update *<br>update<br>nav4u_34_1005.fw  |
|                                                                                         |                          | Проч                                               | ие команды                                                                                                    |                                         |
| pwd                                                                                     |                          | вывести текущую<br>рабочую<br>директорию           | без параметров                                                                                                    |                                         |
| cd                                                                                      |                          | сменить рабочую<br>директорию                      | строка, указывающая новую<br>рабочую директорию.<br>Действие команды аналогично<br>команде cd /d стандартного<br>командного интерпретатора NT<br>cmd.exe | cd f:/navi/work<br>cd//                 |
| cls                                                                                     |                          | очистка экрана                                     | без параметров                                                                                                    |                                         |
| profile                                                                                 |                          | выбор текущего<br>профиля                          | имя нового профиля или '?' для<br>показа текущего профиля                                                                                                | profile m1<br>profile user<br>profile ? |
| quit                                                                                    |                          | выход из программы                                 | без параметров                                                                                                    |                                         |

#### 4.2 Графический режим

По умолчанию в графическом режиме окно отображает следующие данные:

- две мишени, показывающие отклонение измеренных векторов местоположения (слева) и скорости (справа) относительно их истинного значения;
- в центральной части экрана координаты центра мишени местоположения, оценки векторов местоположения и скорости, геометрический фактор ухудшения точности, отстройку опорного генератора приемника от номинала, температуру, дату и время UTC, время работы приемника и время работы программы от последнего сброса статистики;
- в верхней четверти экрана состояние каналов навигационного приемника; Содержимое нижней четверти экрана зависит от режима отображения.

Переключение между различными режимами отображения осуществляется при помощи клавиатуры. Все управляющие клавиши и режимы отображения представлены в таблице 4.2.

| клавиша | режим<br>отображени | описание                                                                       | примечание                                     |
|---------|---------------------|--------------------------------------------------------------------------------|------------------------------------------------|
|         | я                   |                                                                                |                                                |
| A       | альманахи           | в нижней четверти экрана — альманах систем<br>GPS и ГЛОНАСС или SBAS и Galileo | режим GPS и<br>ГЛОНАСС включен по<br>умолчанию |

Таблица 4.2

| клавиша                      | режим<br>отображени<br>я                  | описание                                                                                                    | примечание                                                                                |
|------------------------------|-------------------------------------------|----------------------------------------------------------------------------------------------------|-------------------------------------------------------------------------------------------|
| R                            | счетчик<br>принятых<br>бинарных<br>кадров | в нижней четверти экрана – счетчик кадров<br>протоколов MNP-binary и R-binary                               |                                                                                           |
| S<br>Shift-S<br>Ctrl-S       | уставки<br>приемника                      | в нижней части экрана — текущие уставки приемника: сокращенный, средний и полный варианты соответственно    |                                                                                           |
| Shift-B<br>B<br>Shift-T<br>T |                                           | включение/выключение размытия следов на<br>мишенях<br>включение/выключение отображения следов на<br>мишенях | по умолчанию –<br>включено. На<br>маломощных<br>компьютерах<br>рекомендуется<br>отключать |
| Ctrl-C                       |                                           | установка текущего центра мишени местоположения в текущую точку                                             | полностью аналогично<br>команде center 0                                                  |
| С                            | состояние<br>каналов                      | в верхней части экрана отображается<br>состояние каналов приемника (содержимое<br>кадров 3xx1)              |                                                                                           |
| F                            | измерения<br>по каналам                   | в верхней части экрана отображаются «сырые» измерения по каналам                                            |                                                                                           |
| G                            | геометрия<br>созвездия                    | включение/выключение отображения созвездия спутников                                                        |                                                                                           |
| L<br>V                       |                                           | переключение языка интерфейса<br>переключение режима отображения наземной<br>скорости м/с и км/ч            | по умолчанию — м/с                                                                        |
| D                            |                                           | переключение режима отображения плановых<br>координат градусы/минуты и<br>градусы/минуты/секунды            | по умолчанию —<br>градусы/минуты                                                          |
| Delete                       |                                           | очистка мишеней, сброс счетчика времени сбора статистики                                                    |                                                                                           |
| 1<br>2                       |                                           | решение только по GPS<br>решение только по ГЛОНАСС                                                          | режим сохраняется до сброса приемника. Для                                                |
| 3                            |                                           | совместное решение                                                                                          | одну систему служит<br>команда sv_sys_mask                                                |

В верхней части экрана отображается состояние каналов приемника (содержимое кадров 3xx1 бинарного протокола). Физический смысл отображаемых значений описан в таблице 4.3.

Таблица 4.3

| столбец                 |                      |                                                                                                    |
|-------------------------|----------------------|----------------------------------------------------------------------------------------------------|
| английский<br>интерфейс | русский<br>интерфейс | физический смысл значения                                                                                                    |
| ch                      | К                    | номер канала                                                                                                    |
| sv                      | СП                   | номер спутника в системе. Для спутников ГЛОНАСС также указывается модификация спутника (пробел для обычных спутников, «'» - для ГЛОНАСС-К) |
| lt                      | лт                   | частотная литера. Отображается только у спутников ГЛОНАСС                                                                                  |

| столбец                 |                      |                                                                                                    |
|-------------------------|----------------------|----------------------------------------------------------------------------------------------------|
| английский<br>интерфейс | русский<br>интерфейс | физический смысл значения                                                                                                    |
| flags                   | флаги                | флаги состояния канала<br>«D» — сигнал обнаружен<br>«M» — наличие измерений<br>«F» — кадровая синхронизация<br>«f» — кадровая синхронизация, захват в противофазе<br>«c» — захват по несущей<br>«s» — символьная синхронизация<br>«C» — захват по несущей и символьная синхронизация<br>«C» — захват по несущей и символьная синхронизация<br>«C» — захват по несущей и символьная поправка<br>«E» — присутствует дифференциальная поправка<br>«E» — набраны и рассчитаны эфемериды<br>«r», «s», «e», «d» — спутник отбракован алгоритмом RAIM<br>«—» — канал исключен из решения вручную<br>остальные флаги зарезервированы для использования в последующих<br>версиях |
| st                      | СТ                   | статус канала:<br>«» — не используется<br>«SR/ПС», «BM/Пс», «WT/ОЖ» — поиск сигнала<br>«SP/CT» — принимает сигнал стандартной точности<br>«HP/BT» — принимает сигнал BT<br>«E» с цифрой — производится набор эфемерид                                                                                                    |
| to                      | тм                   | тайм-аут при поиске сигнала, начинает уменьшаться когда с каналом что-то не в порядке                                                                                                    |
| rdopp                   | идопп                | измеренное значение доплеровского смещения несущей частоты, Гц                                                                                                    |
| ompd                    | импд                 | разница между измеренным и рассчитанным значением доплеровского смещения несущей частоты, Гц                                                                                                    |
| sf                      | сф                   | номер последней принятой информационной строки                                                                                                    |
| el                      | В3                   | угол возвышения спутника над горизонтом                                                                                                    |
| azm                     | азм                  | азимут на спутник                                                                                                    |
| snr                     | с/ш                  | отношение сигнал/шум, дБГц                                                                                                    |
| cdf                     | окп                  | отладочная информация по каналам, число с плавающей точкой<br>(по умолчанию выводится оценка ошибки псевдодальности)                                                                                                    |
| cdi                     | окц                  | отладочная информация по каналам, целое число                                                                                                    |

Серым цветом отображаются каналы, не используемые в навигационном решении. Белым цветом отображаются каналы, используемые в навигационном решении. Янтарным цветом отображаются каналы, отбракованные алгоритмом RAIM.

По нажатию левой кнопки мыши канал исключается из решения (при этом спутник остается на сопровождении, с него принимается информация и формируются измерения), по повторному нажатию — включается обратно. По нажатию правой кнопки мыши канал освобождается, после этого приемник может запустить на нем в поиск другой спутник.

В средней части экрана отображаются две мишени, показывающие ошибку определения местоположения (левая мишень) и скорости (правая). Центр мишеней соответствует истинным значениям координат и скорости. Истинное значение местоположения (реперная точка) задается в конфигурационном файле, истинное значение скорости полагается равным нулю (статика). Подвижная точка, оставляющая за собой желтый след, показывает текущее значение координат и скорости, рассчитанных приемником. Указатель слева от мишени местоположения отображает погрешность определения высоты, указатель справа от мишени скорости – погрешность определения вертикальной составляющей скорости. Радиусы трех окружностей и высотные риски

приведены в метрах и в метрах в секунду для левой и правой мишеней соответственно. Очистка мишеней осуществляется нажатием клавиши «Delete».

Дополнительно возможно отображение на левой мишени используемого созвездия спутников (клавиша «G»). В этом режиме показываются азимут на каждый спутник и его возвышение над горизонтом (чем ближе спутник к центру окружности, тем больше возвышение; большая окружность соответствует горизонту (0°), малая 45°, центр соответствует зениту (90°)). Номера спутников ГЛОНАСС отображаются белым цветом, спутников GPS - желтым.

В центре экрана отображаются основные навигационные данные (содержимое кадров 3000 бинарного протокола) согласно таблице 4.4.

|                    |                                                                    | Таблица 4.4                                                                                                    |
|--------------------|--------------------------------------------------------------------|----------------------------------------------------------------------------------------------------|
| блок               |                                                                    | отображаемые данные                                                                                                    |
| английский         | русский                                                            |                                                                                                    |
| интерфейс          | интерфейс                                                          |                                                                                                    |
| eye center         | центр мишени                                                       | истинные геодезические координаты (*):<br>LAT / ШИР – широта<br>LON / ДОЛ – долгота<br>HGT / ВЫС – высота                                                                                                    |
| position           | местоположение                                                     | рассчитанные приемником геодезические координаты (*):<br>LAT / ШИР – широта<br>LON / ДОЛ – долгота<br>HGT / ВЫС – высота<br>GDOP / ГФУТ – геометрический фактор ухудшения точности<br>PDOP / ПФУТ – пространственный фактор ухудшения точности                                                                                                    |
| velocity           | скорость                                                           | рассчитанное приемником значение вектора скорости,<br>переведенное в наземные координаты:<br>VEL / HA3 - модуль наземной скорости<br>AZI /A3M - азимут направления движения<br>CLM / ПОД - скорость подъема<br>в случае отсутствия движения модуль наземной скорости и<br>скорость подъема близки к нулю, значение азимута принимает<br>случайные значения                                                             |
| oscillator         | генератор                                                          | отстройка от номинала опорного генератора приемника,<br>пересчитанная на несущую частоту GPS и в ppm, а также<br>температура платы приемника (при напичии термолатчика)                                                                                                    |
| time               | время                                                              | UTC - время UTC<br>UTC date / дата UTC – дата UTC<br>uptime / работа – время работы приемника<br>statistics / статистика – время сбора статистики (время,<br>прошедшее с последнего нажатия клавиши «Delete» и очистки<br>мишеней). Это время рассчитывается компьютером независимо<br>от наличия связи с приемником                                                                                                   |
| -<br>* в случае ес | -                                                                  | нижняя строка отображает различные флаги приемника<br>тип решения, трехмерное (3D/3д) или с фиксированной высотой<br>(2D/2д)<br>модели часов GPS и ГЛОНАСС функционируют независимо<br>(2S/2c) или совместно(1S/1c)<br>темп решения навигационной задачи, Гц<br>используемую систему координат (WGS84 / MГС84,<br>EP90 / П390, CS42 / CK42, CS95 / CK95)<br>а мишени выбрана точка, имя которой состоит только из цифр |
| реперная точ       | чка), в разделе «це<br>чка), в разделе «це<br>ки а в разлепе «мест | а мишени выорана точка, имя которой состоит только из цифр<br>нтр мишени» вместо значений координат отображается номер<br>оположение» вместо дробной части минут выводится «ХХХХХ»                                                                                                    |

В режиме отображения альманаха в нижней части экрана отображаются альманахи навигационных систем GPS, ГЛОНАСС, SBAS и Galileo, рассчитанные приемником для текущих координат и текущего времени (содержимое кадров 3002 бинарного протокола). Названия столбцов согласно таблице 4.5.

Таблица 4.5

| столбец                 |                      |                                                                                                    |
|-------------------------|----------------------|----------------------------------------------------------------------------------------------------|
| английский<br>интерфейс | русский<br>интерфейс | физический смысл значения                                                                                                    |
| SV                      | сп                   | номер спутника (132 для GPS, 124 для ГЛОНАСС).<br>Маленькая цифра рядом с номером у некоторых спутников GPS<br>показывает модификацию спутника (передается в специальном<br>четырехбитном поле в альманахе системы). Большинство<br>существующих спутников модификации 1 (Block II/IIA/IIR), эта цифра не<br>отображается. 2 — более новые спутники Block IIR-M (на момент<br>написания настоящего руководства — спутники с PRN 7,12,15,17,29,31),<br>3 — Block IIF (еще не запускались) |
| lt                      | ЛТ                   | частотная литера.<br>Отображается только у спутников ГЛОНАСС. После номера литеры<br>отображается модификация спутника: «°» для ГЛОНАСС, «'» для<br>ГЛОНАСС-М, «"» для ГЛОНАСС-К                                                                                                    |
| pos                     | ПОЗ                  | точка стояния в экваториальной плоскости (отображается только у спутников SBAS)                                                                                                    |
| elv                     | B03                  | угол возвышения спутника над горизонтом                                                                                                    |
| azm                     | азм                  | азимут на спутник                                                                                                    |
| dopp                    | допл                 | значение доплеровского смещения несущей частоты                                                                                                    |

В режиме отображения счетчика кадров в нижней части экрана отображаются счетчики кадров протоколов MNP-binary (в правой части экрана) и R-binary (в левой части экрана). Названия столбцов согласно таблице 4.6.

Таблица 4.6

| столбец                 |                      |                                                                                                    |  |
|-------------------------|----------------------|----------------------------------------------------------------------------------------------------|--|
| английский<br>интерфейс | русский<br>интерфейс | физический смысл значения                                                                          |  |
| id                      |                      | идентификатор сообщения                                                                            |  |
| good                    |                      | количество успешно декодированных кадров                                                           |  |
| bad                     |                      | количество принятых кадров с правильным заголовком, но неправильной контрольной суммой поля данных |  |
| total                   |                      | общее количество принятых кадров                                                                   |  |

В режиме отображения и изменения уставок в нижней части экрана отображаются текущие уставки приемника. Сокращенный, средний и полный виды окна уставок аналогичны между собой, поэтому ниже описывается только полный. Для полного понимания деталей происходящего на экране рекомендуется ознакомиться с описанием протокола обмена MNP-binary в руководстве на приемник. В отличие от других режимов программы, для работы в окне изменения уставок необходима мышь, при помощи которой и осуществляются все необходимые действия.

В правой части окна зеленым цветом показаны возможные действия: GET RAM, GET NV, GET FLASH для чтения уставок из соответствующего места их хранения, а красным цветом (SET RAM, SET NV, SET FLASH, SET ALL) соответствующие действия для записи уставок (в приемниках без NVRAM соответствующие опции отсутствуют). Символом

«\*» отмечено последнее успешно выполненное действие. При переключении в режим уставок автоматически считываются текущие уставки приемника из ОЗУ.

Запись уставки в ОЗУ приводит к немедленному изменению поведения приемника и сохраняется до сброса или выключения питания, изменение уставки в NVRAM/FLASH приведет к изменению уставки только после сброса или выключения/включения питания. Часть уставок может быть сохранена как в NVRAM, так и во FLASH (при этом значение в NVRAM имеет приоритет), другие – только во FLASH. Возможные места хранения уставок описаны в руководстве по эксплуатации приемника.

При возникновении ошибки во время записи уставок выводится соответствующее сообщение и символ «\*» исчезает. В этом случае следует прочитать уставки из приемника, прежде чем пытаться записывать их повторно. Также, сообщение об ошибке будет выдано при попытке изменить текущую скорость обмена по тому каналу UART приемника, к которому подключена Navi. В таком случае следует вручную переустановить соединение на новой скорости командой connect.

Остальная часть окна отображает уставки приемника. Желтым цветом в левой части экрана показаны общие уставки, оливковым и янтарным – настройки портов UART0 и UART1 соответственно. В левой нижней части экрана можно выбрать скорость обмена, после чего задаются необходимые сообщения выбранного протокола.

Каждая строка, за исключением строк выбора протоколов и скорости обмена, соответствует одному управляющему биту. Часть битов может быть изменена только на предприятии-изготовителе, и пользователь может только видеть их значение, но не изменять. Такие биты выделены фигурными скобками. Квадратными скобками выделены биты, доступные для изменения пользователем. Часть из них не имеет соответствующих строковых обозначений, такие биты зарезервированы для дальнейшего использования и изменять их значение не рекомендуется.

Описание доступных пользователю битов приведено в таблице 4.7. Описание недоступных пользователю битов — в таблице 4.8.

| Таблица 4 | 1.7 |
|-----------|-----|
|-----------|-----|

| бит         |                          |                                                                                                    |
|-------------|--------------------------|----------------------------------------------------------------------------------------------------|
| обозначение | значение по<br>умолчанию | физический смысл уставки                                                                                                    |
| TROPO CORR  | 1                        | разрешение использования модели тропосферы                                                                                                    |
| USE DIFC    | 0                        | разрешение использования дифференциальных поправок                                                                                                    |
| DIF ONLY    | 0                        | принудительное использование дифференциального режима. В<br>случае отсутствия диф. поправок или недостаточного их<br>количества признак годности навигационного решения не будет<br>выставлен |
| SOL SMOOTH  | 0                        | сглаживание решения                                                                                                    |
| SOL FILTER  | 1                        | разрешение использования фильтра Калмана                                                                                                    |
| MEAS FILTER | 1                        | разрешение использования совместной фильтрации по коду и несущей                                                                                                    |
| IONO CORR   | 1                        | разрешение использования модели ионосферы, передаваемой спутниками GPS                                                                                                    |
| DISABLE 2D  | 0                        | запрет местоопределения с фиксацией высоты                                                                                                    |
| PR RAIM     | 1                        | разрешение использования алгоритма автономного контроля целостности(RAIM)                                                                                                    |

| бит         |                          |                                                          |          |           |
|-------------|--------------------------|----------------------------------------------------------|----------|-----------|
| обозначение | значение по<br>умолчанию | физический смысл уставки                                 |          |           |
| SYS TIME    | 0                        | биты SYS TIME и GLO TIME определяют привязку измерений и |          |           |
| GLO TIME    | 0                        | фронта секундной метки времени:                          |          |           |
|             |                          | GLO TIME                                                 | SYS TIME | привязка  |
|             |                          | 0                                                        | 0        | UTC(USNO) |
|             |                          | 0                                                        | 1        | GPS       |
|             |                          | 1                                                        | 0        | UTC(SU)   |
|             |                          | 1                                                        | 1        | ГЛОНАСС   |
| SHIFT MEAS  | 1                        | разрешение привязки измерений к секундной метке          |          |           |
| WR ALMS     | 1                        | разрешение записи альманахов                             |          |           |
| WR EPHS     | 1                        | разрешение записи эфемерид                               |          |           |
| WR IONOUTC  | 1                        | разрешение записи модели часов и ионосферы GPS           |          |           |
| WR OBSPOS   | 1                        | разрешение записи местоположения                         |          |           |
| GPS2UTC     | 1                        | разрешение пересчета времени GPS в UTC                   |          |           |
| UTC2GPS     | 1                        | разрешение пересчета времени UTC в GPS                   |          |           |
| GLO2UTC     | 1                        | разрешение пересчета времени ГЛОНАСС в UTC               |          |           |
| UTC2GLO     | 1                        | разрешение пересчета времени UTC в ГЛОНАСС               |          |           |

Примечание. Изменение значения большинства битов относительно установленного по умолчанию, как правило, не приводит к улучшению характеристик приемника и рекомендуется только опытным пользователям

| бит         |                          |                                                                                                    |  |
|-------------|--------------------------|----------------------------------------------------------------------------------------------------|--|
| обозначение | значение по<br>умолчанию | физический смысл уставки                                                                                                    |  |
| AUTORUN     | 1                        | разрешение запуска встроенного ПО                                                                                                    |  |
| AE RAIM     | 1                        | контроль целостности эфемеридной информации по альманаху                                                                                           |  |
| SF RAIM     | 1                        | контроль целостности номеров информационных строк НКА                                                                                              |  |
| IDLE        | 0                        | режим энергосбережения                                                                                                    |  |
| GLO CORR    | 0                        | компенсация НГВЗ для сигналов ГЛОНАСС                                                                                                    |  |
| WIDE PLL    | 0                        | работа на высокодинамичном объекте                                                                                                    |  |
| WIDE SEARCH | 0                        | отключение ограничений СОСОМ по высоте и скорости                                                                                                  |  |
| RTCM OUT    | 0                        | разрешение выдачи диф. поправок в формате RTCM<br>(номера выдаваемых сообщений определяются в настройках<br>соответствующего канала UART)          |  |
| MEAS OUT    | 0                        | разрешение выдачи «сырых» измерений<br>(дополнительно следует разрешить выдачу сообщения 3х04 в<br>настройках соответствующего канала UART)        |  |
| SF OUT      | 0                        | разрешение выдачи информационных строк НКА<br>(дополнительно следует разрешить выдачу сообщения 3х05 в<br>настройках соответствующего канала UART) |  |
| DEBUG OUT   | 0                        | разрешение выдачи отладочных сообщений                                                                                                    |  |

| бит             |                          |                                                                                                    |
|-----------------|--------------------------|----------------------------------------------------------------------------------------------------|
| обозначение     | значение по<br>умолчанию | физический смысл уставки                                                                                                    |
| BIN DIFC OUT    | 0                        | разрешение выдачи диф. поправок в протоколе MNP-binary<br>(дополнительно следует разрешить выдачу сообщения 3003 в<br>настройках соответствующего канала UART) |
| HEDGEHOG<br>DAY | 1                        | разрешение выдачи дополнительной информации в определенные дни *                                                                                               |
| PHASE SOL       | 0                        | решение по фазе несущей                                                                                                    |
| HP              | 0                        | прием ВТ кода ГЛОНАСС                                                                                                    |

\* <u>11 и 22 числа каждого месяца</u> по шкале времени UTC. В эти дни приемник ведет себя так, как если бы были включены биты **RTCM OUT, MEAS OUT, SF OUT, DEBUG OUT, BIN DIFC OUT**.

Благодаря этой опции (аналог «Cinderella option» в приемниках Javad и Topcon) пользователь может ознакомиться с дополнительной функциональностью приемника, доступной по специальному заказу.

# 5 Обновление встроенного ПО приемников

В приемниках МНП-М3, МНП-М5, МНП-М7 реализована возможность обновления встроенного ПО (ВПО). Данная возможность доступна начиная с версии 3.4 ВПО.

Последовательность действий для обновления ВПО следующая:

- 1. Скачать с <u>сайта разработчиков</u> файл обновления и поместить его в рабочий каталог программы (по умолчанию универсальный файл ВПО для версии X.Y.ZZZZ называется **nav4u\_XY\_ZZZ.fw**, также для отдельных моделей приемников выпускаются отдельные файлы с именами **nav4u\_mM\_XY\_ZZZ.fw**, где М модель приемника (3, 5, 7 для МНП-МЗ, -М5, -М7 соответственно).
- 2. Обеспечить подключение ПК к сети Internet. При обновлении ВПО программа отправляет запрос серверу по протоколу НТТР для аутентификации приемника, суммарный объем передаваемой и принимаемой информации не превышает 1кБ. Соединение через ргоху не поддерживается, требуется либо прямое подключение с реальным IP адресом, либо SNAT. Возможно соединение через GPRS большинства операторов сотовой связи (на территории РФ проверено и работает обновление через MTC, Билайн, Мегафон), никаких дополнительных сетевых настроек при этом не требуется. В том случае, если Navi выдает сообщение о невозможности связаться с сервером, пользователям ОС Windows можно предпринять следующие шаги:
  - запустить командный интерпретатор (Пуск  $\rightarrow$  Выполнить  $\rightarrow$  cmd  $\rightarrow$  OK)
  - выполнить команду telnet nav4u.irz.ru 80, при этом экран должен очиститься

• набрать команду **GET** /test (регистр набираемых символов имеет значение, вводимые символы при этом на экране не отображаются. Перед слешем должен быть пробел, а после него — пробела быть не должно!)

• если все сделано правильно и соединение с Internet настроено корректно, на экране появится сообщение

#### test passed!

#### **Connection to host lost.**

• в случае, если telnet выдает сообщение о невозможности подключения или отсутствует ответ на команду GET — обратитесь к своему системному администратору.

- 3. Обеспечить подключение любого порта навигационного приемника к ПК.
- 4. Убедиться в наличии связи с приемником (команда check).

- 5. Настоятельно рекомендуется настроить UART приемника, по которому будет производиться обновление ВПО, на скорость 115200. При крайней необходимости возможно обновление на меньшей скорости, но для этого потребуется пропорционально больше времени.
- 6. Подать команду update \* для загрузки наиболее свежей из имеющихся в рабочем каталоге версии. При необходимости прошивки старой версии можно либо удалить новые файлы из рабочего каталога, либо явно указать вместо «\*» имя требуемого файла. После аутентификации будет произведено стирание FLASH и начнется процесс перепрограммирования, ход которого отображается на экране точками. Количество перепрограммируемых секторов FLASH может быть различным для разных приемников и разных версий ВПО.
- 7. Дождаться окончания процесса перепрограммирования. Выключать питание или сбрасывать приемник в это время нежелательно. На скорости обмена 115200 бод процесс перепрограммирования занимает примерно 2-3 минуты, на меньшей скорости время перепрограммирования пропорционально увеличивается. На некоторых компьютерах программа может не отображать индикатор прогресса и не отвечать на системные запросы до окончания процесса перепрограммирования. В таком случае прежде чем закрывать программу или выключать приемник следует выждать не менее пяти минут.
- 8. Обязательно произвести аппаратный сброс приемника. После сброса будут установлены настройки по умолчанию. При этом UART0 в зависимости от версии ВПО настраивается на скорость 4800 или 9600 и протокол NMEA (в ранних версиях ВПО 9600/R-binary), UART1 115200/MNP-binary.
- 9. При помощи команды check или connect убедиться в наличии связи с приемником.
- 10. При необходимости настроить протоколы обмена и выдаваемые сообщения.

### 6 Файл конфигурации

Файл конфигурации navi.ini по структуре представляет собой стандартный конфигурационный файл Windows. Во избежание коллизий программа работает с файлом конфигурации, находящимся в той же директории, что и исполняемый модуль, независимо от того, какая директория была текущей при запуске.

Структурно файл конфигурации состоит из трех основных секций:

- [common] описывает общие настройки;
- [command processor] описывает настройки интерпретатора командной строки;
- [observer BLH] описывает координаты реперных точек.

Секция [common] содержит одну обязательную строку «wkdir», которая определяет текущую рабочую директорию. При отсутствии такой строки рабочей считается директория, в которой находится исполняемый модуль. По окончании работы программы она сохраняет текущую рабочую директорию в файле конфигурации. Необязательный параметр «console\_text\_color» определяет цвет текста консоли, значение по умолчанию — 0x00FF00 (зеленый). Параметр «update\_server» задает адрес сервера обновлений, по умолчанию подразумевается nav4u.irz.ru.

В секции [command processor] могут быть описаны команды, закрепленные за функциональными клавишами и макросы.

Строки «VK\_F1» - «VK\_F12», «VK\_SF1» - «VK\_SF12» описывают функциональные клавиши F1 - F12 и Shift-F1 – Shift-F12 соответственно. Макрос может быть закреплен за любой строкой из одного и более символов при помощи конструкции вида

macro\_MACRONAME = COMMAND

где MACRONAME – имя макроса, COMMAND – команда, в которую он разворачивается после ввода строки и нажатия клавиши «пробел». При необходимости

ввести в конце поля COMMAND пробел вместо него следует писать «~». Символ будет заменен пробелом автоматически.

В отличие от команд, закрепленных за функциональными клавишами, макросы не запускаются на выполнение автоматически. Вместо этого после ввода макроса интерпретатор ожидает дальнейшего ввода параметров.

Помимо основной секции [command processor] в файле может быть дополнительно описано произвольное количество секций [command processor \*], где вместо «\*» указывается имя профиля. Переключение между ними осуществляется при помощи команды profile с указанием имени соответствующего профиля в качестве параметра. Это может быть удобно для создания нескольких независимых наборов макросов и быстрого перехода между ними. При задании нескольких макросов или функциональных клавиш одновременно в основной секции [command processor] и дополнительной секции активного профиля приоритет имеют описанные в секции профиля.

Для автоматического выполнения при запуске некоторых команд (установка связи, задание центра мишени местоположения и радиусов мишеней, выбор языка интерфейса и т.п.) предусмотрена конструкция autoexec\_\*, где вместо «\*» указывается номер от 1 до 20. В качестве параметра указывается требуемая команда. Номера не обязательно должны идти подряд; также, строки могут быть расположены в пределах секции в произвольном порядке. Выполнены они будут по порядку нумерации.

В секции [observer BLH] описываются точки привязки антенны (реперные точки). Каждая точка описывается строками вида:

B\*=N56 51.238 L\*=E53 13.873 H\*=170 N\*=reference point \* R\*=контрольная точка \*

где вместо «\*» указывается произвольное имя или номер реперной точки. Параметр В\* определяет широту, L\* - долготу (формат аналогичен используемому в протоколе NMEA 0183: символ полушария, целое число градусов, пробел, целая и дробная часть минут). Параметр Н\* задает высоту в метрах. Необязательные параметры N\* и R\* задают соответственно английское и русское названия реперной точки для отображения на экране.

В случае если задан числовой номер реперной точки, после выполнения команды сепter координаты центра мишени показываться не будут, а дробная часть координат, определяемых приемником, будет забита символами «Х». Это может быть полезно в том случае, если отображение на экране точных координат по какой-либо причине нежелательно. Для нормального отображения координат следует использовать идентификаторы реперных точек, начинающиеся с буквы.

## 7 Версии программы

По состоянию на дату выпуска официально распространялись следующие версии программы:

| версия программы | версия руководства | дата выхода |
|------------------|--------------------|-------------|
| 2.12a            | 1.02.00            | 2007.08.16  |
| 2.62b            | 1.03.00            | 2008.11.19  |
| 2.81             | 1.04.00            | 2009.11.18  |
| 2.84             | 1.05.00            | 2010.01.29  |
| 2.89             | 1.06.00            | 2010.08.26  |

## 8 Лицензионное соглашение

Программа «Navi» распространяется свободно при условии неизменности оригинальных файлов. Декомпиляция программы и внесение изменений в исполняемый файл не допускаются. По всем вопросам, связанным с работой программы, пишите автору: Мамаеву М.Ю., e-mail: michael@irz.ru